## Panopto Recordings for a Canvas Assignment (PowerPoint Presentation)

- 1. Log into Canvas and locate the Assignment.
- 2. Click the **Submit Assignment** button.
- 3. Click the **More External Tools** icon on the lower toolbar.

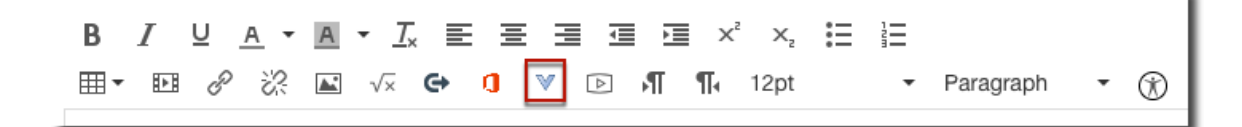

4. Click Panopto Recordings.

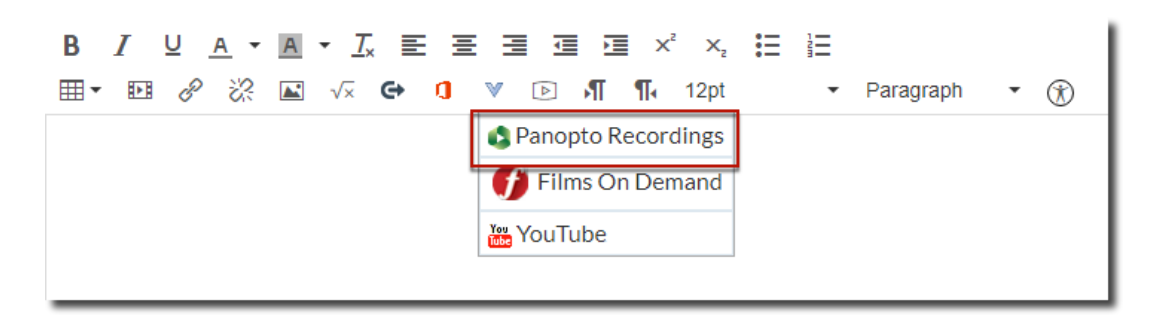

- 5. Click the **Record** tab. Use the **Click here to download** link to install the Panopto Recorder on a PC or Mac (no Chromebooks).
  - a. The recorder only needs to be installed the first time that you record in Panopto.
  - b. Can be installed on multiple computers.

| Panopto Recordings                       |                                         |        | × |
|------------------------------------------|-----------------------------------------|--------|---|
| Permanent term - Demonstration<br>Choose | Course<br>Upload                        | Record | • |
| Don't have Panopto installed? Clic       | Enter a name  Record k here to download |        |   |

6. After installing the Panopto Recorder, return to Canvas and **Enter name** for your recording and click the **Record** button.

| Panopto Recordings |        | `      |
|--------------------|--------|--------|
| Choose             | Upload | Record |
| My 1st Record      | ording |        |

7. Click **Open Panopto**.

| Open Panopto.app? |        |                  |
|-------------------|--------|------------------|
|                   | Cancel | Open Panopto.app |

- 8. The Panopto Recorder opens and detects your webcam and audio source. Windows version is pictured here.
  - a. Choose NONE in the video option menu if you do not want to be seen on video.
  - b. Check the **Capture PowerPoint** box if you are recording a PowerPoint presentation.
  - c. Click the **Open Presentation** button to browse for your PowerPoint presentation.

| Panopto                                                   |                            |                                                                     | - 🗆 ×          |
|-----------------------------------------------------------|----------------------------|---------------------------------------------------------------------|----------------|
| Create Net                                                | w Recording                | Manage Recordings 😧 Settings                                        | Canvas\        |
|                                                           | Session Settings<br>Folder | Demonstration Course                                                | Webcast        |
| Record Primary Sources                                    | Name My 1s                 | PowerPoint ×                                                        | Join Session V |
| Video Microsoft C<br>Audio Microphon<br>Quality High      | Camera Front               | PowerPoint is not running<br>Open a Presentation                    |                |
| Secondary Sources Capture Power Capture Main S Add Apothe | Point  <br>Screen 🔂        |                                                                     |                |
|                                                           |                            | Resolution         1920 x 1080 V         fps         4         kbps | 340 <b>②</b>   |

9. Browse to locate your PowerPoint presentation, select it, and click the **Open** button.

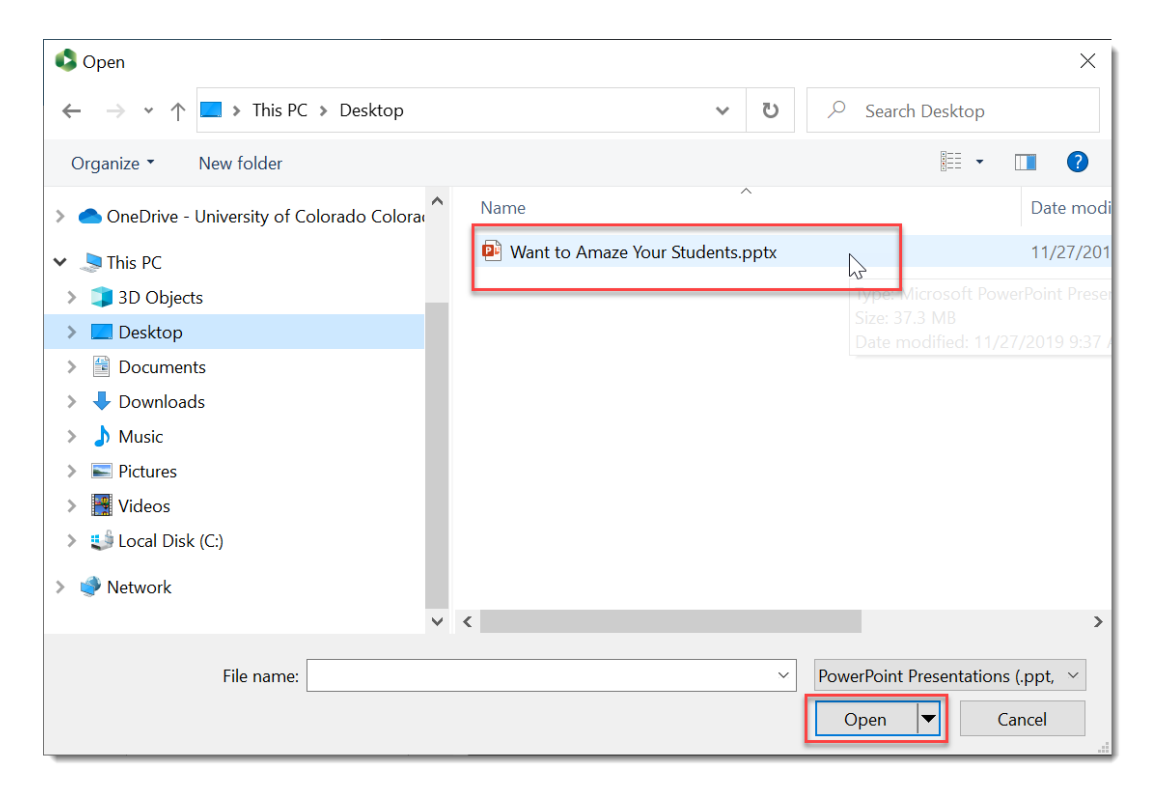

10. Click **Yes** in the Begin recording after PowerPoint opens window.

| Panopto                                                                                                    |                                                                                                    | - 🗆 ×                         |
|----------------------------------------------------------------------------------------------------|----------------------------------------------------------------------------------------------------|-------------------------------|
| Create New Recording                                                                                                    | ) Manage Recordings Settings                                                                                                    | Canvas\ @uccs.edu<br>Sign out |
| Session Settings       Folder       Record       Name       My 1st                                                                                                    | - Demonstration Course t Recording                                                                                                    | Uebcast                       |
| Primary Sources     Video   Microsoft Camera Front   Video   Microphone Array (Realtek Hi   Quality   High   Capture Computer Audio     Secondary Sources   Capture PowerPoint   Capture Main Screen   Add Another Video Source | PowerPoint       ×         Begin recording?       ×         Image: Comparison of the second second secon | 340                           |
|                                                                                                    | Resolution 1920 x 1080 $\checkmark$ fps $-$ 4 kbps $-$                                                                                                    | 340 🕜                         |

11. PowerPoint opens and fills your screen.

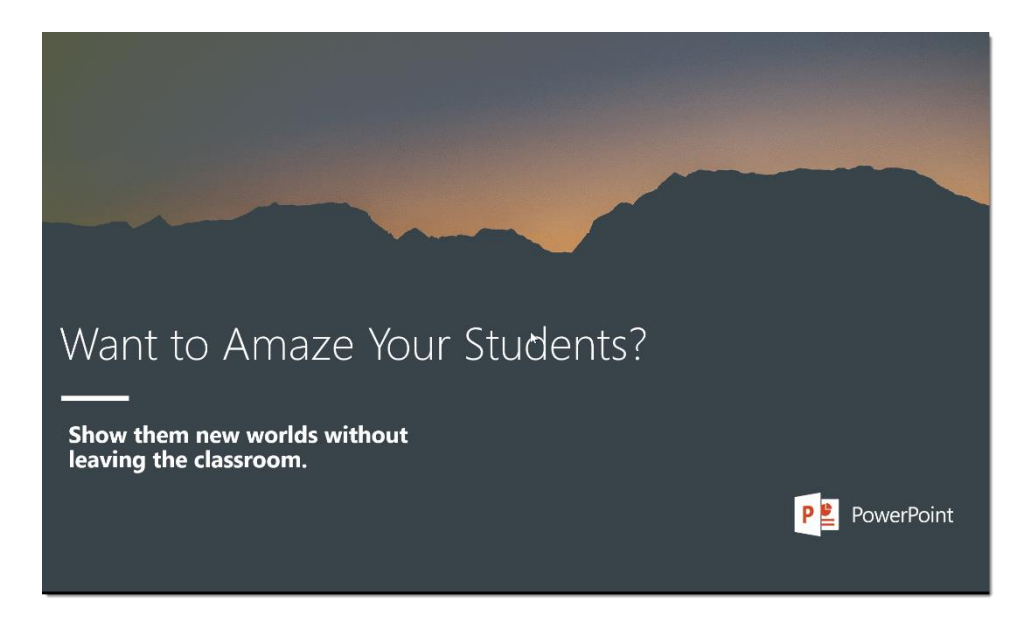

12. You (video if chosen and audio) as well as PowerPoint are now being recorded. *You will not see yourself being recorded.* Advance your slides as usual as you narrate your presentation.

- 13. When you are finished with your presentation, on your **PC**, hold down the **Fn + F10** keys (Fn key is located to the left of the spacebar on your keyboard and the F10 key is near the upper right of your keyboard).
  - a. This stops the Panopto Recorder and returns you to Panopto.
- 14. Click the **Done** button to begin uploading your presentation into the Panopto folder.

|                | Create New Recording                                | E Manage Recordings                                        | Canvas' 1@uccs edu<br>Sign out |
|----------------|-----------------------------------------------------|------------------------------------------------------------|--------------------------------|
|                | Recording                                           | j Complete                                                 | Webcast                        |
| Stop           | Folder<br>Name                                      | Recording Complete                                         | Join Session 🗸                 |
| Primary        | Sources 🕜                                           | $\bigcirc$                                                 |                                |
|                |                                                     | Session name<br>My 1st Recording                           |                                |
| Video<br>Audio | Microsoft Camera Front<br>Microphone Array (Realtek | Located in folder<br>Permanent term - Demonstration Course | oresenting                     |
| Quality        | High<br>oture Computer Audio                        | Enter a description (optional)                             | ) starts                       |
| Seconda        | ary Sources<br>oture PowerPoint                     |                                                            |                                |
| Cap            | oture Main Screen<br>Add Another Video Source       |                                                            |                                |
|                |                                                     | Delete and record again Done                               |                                |
|                |                                                     |                                                            |                                |
|                |                                                     | Resolution 1920 x 1080 / fps 4 kbps 4                      | 340                            |

15. Return to the Canvas assignment and your video will now be located under the Choose tab.16. Click the recording to select it and click the Insert button.

| Panopto Recordings                                                                                                    |                         | ×                                           |
|----------------------------------------------------------------------------------------------------|-------------------------|---------------------------------------------|
| - Demonstration Course [ass                                                                                                    | signments] 🗸            | Search under "Permanent term - Demonstratio |
| Choose                                                                                                    | Upload                  | Record                                      |
| • Want to Anales Your Students?<br>• Manager to anale - winter<br>• It and - winter<br>• It and | 1st Recording<br>7/2019 |                                             |
|                                                                                                    |                         |                                             |
|                                                                                                    |                         |                                             |
|                                                                                                    |                         | $\searrow$                                  |
|                                                                                                    |                         |                                             |
|                                                                                                    |                         |                                             |
|                                                                                                    |                         |                                             |
|                                                                                                    |                         |                                             |
|                                                                                                    |                         | Insert                                      |

## 17. Click the **Submit Assignment** button.

| Points 10                                                                                                    |             |
|----------------------------------------------------------------------------------------------------|-------------|
| Submitting a text entry box                                                                                                    |             |
|                                                                                                    |             |
|                                                                                                    |             |
|                                                                                                    |             |
|                                                                                                    |             |
| Taut Entry                                                                                                    |             |
| lextentry                                                                                                    |             |
| Copy and paste or type your submission right here.                                                                              |             |
|                                                                                                    | HTML Editor |
|                                                                                                    |             |
| Want to Amaze Your Stocents?   Show them new worlds without leaving the classroom.   University of Colorado.   Colorado Springs | :           |
| p                                                                                                    | • 0 words   |
| Comments                                                                                                    | lla.        |
| Cancel Submit Assignment                                                                                                    |             |

18. Assignment is successfully submitted. Click the **Submission Details** in the upper right to view the submission.

NOTE: This process is the same for a Canvas Discussion. In a Discussion, you will click the Reply button to start the process.

*For technical assistance, contact Jackie Crouch at frc@uccs.edu or 719.255.4493.*